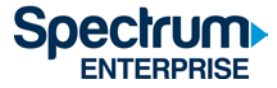

# SpectrumU

## Guía de inicio rápido de autenticación segura para residentes universitarios

## Contenido

| Introducción                             | 2  |
|------------------------------------------|----|
| Roku                                     | 3  |
| Navegadores                              | 7  |
| Dispositivos móviles (iOS y Android)     | 10 |
| Tableta Kindle Fire                      | 13 |
| Apple TV                                 | 16 |
| Lista de canales de SpectrumU            | 21 |
| Canales de televisión en directo         | 21 |
| Video On Demand (VOD) Networks           | 23 |
| Duración de los tókenes de autenticación | 24 |
| Información para obtener asistencia      | 25 |

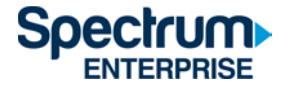

#### Introducción

La autenticación segura les permite a los usuarios registrarse en SpectrumU mediante el portal de inicio de sesión único (Single Sign-On, SSO) de la UCSD, usando sus credenciales del directorio activo de la UCSD. Esas credenciales son las mismas que usarías para tu correo electrónico.

Este documento describe los pasos para iniciar sesión en:

- 1) Roku
- 2) Navegadores web
- 3) Dispositivos móviles (iOS y Android)
- 4) Tableta Kindle Fire
- 5) Apple TV

Las ventajas de usar la autenticación segura son que los favoritos, el historial de visualización y la configuración se comparten entre los dispositivos, y que permite ver SpectrumU cuando el usuario no está usando una red de ResNet. Sin embargo, ciertos canales no estarán disponibles si no se usa una red de ResNet.

Consulta la sección de canales de SpectrumU al final de este documento para ver una lista completa de los canales y cuáles no están disponibles si no se usa una red de ResNet.

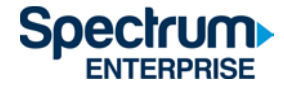

## Roku

- 1) Vaya a la tienda de canales de Roku y descargue la aplicación Spectrum TV
- 2) Al abrir la aplicación Spectrum TV, debe aparecer la pantalla de activación Comencemos (Let's Get Started) de SpectrumU.

|                                                                               |                                             |            |               | No.        |         |
|-------------------------------------------------------------------------------|---------------------------------------------|------------|---------------|------------|---------|
| Let's Get Sta                                                                 | irted                                       |            |               | Es o       | 1 1     |
| You're just a few steps away f<br>Be sure to have your school u<br>available. | rom enjoying Spectn<br>Isername and passwo  | umU.<br>rd | CTITE CONTROL | 37         |         |
| To get started, visit watch.spe<br>your computer or smartphon<br>code.        | ethum net/activate one and enter this activ | n<br>ation | 2             | THIS IS    | e<br>JS |
| W E K                                                                         | в 2                                         | M          | PADDINGTON 2  | 5 9 s      | Empire  |
| Activation code will refresh every                                            | five minutes                                | ICODELENED | AN            | NIHILATION | -       |
| Spectrum                                                                      |                                             | TUNEIUNEN  |               | 1284 .1    |         |

Si la aplicación pide una identificación de usuario al abrirla, puede significar que el Roku no está conectado a la red de ResNet. Dirígete a Configuración (Settings) > Red (Network) > Acerca de (About) y confirma que el Roku esté conectado a la red de ResNet. Si el problema continúa, comunícate con ResNet enviando un correo electrónico a resnet@ucsd.edu o llamando al 858-246-4357 para recibir asistencia adicional.

Figura 1: pantalla de activación de SpectrumU

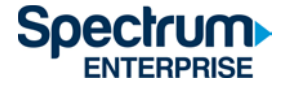

1) Desde una computadora o teléfono inteligente, visita <u>watch.spectrum.net/activate</u>, ingresa el código de activación que se muestra en el Roku y haz clic en Enviar (Submit).

| Submit Your Code                                                                                                    |
|----------------------------------------------------------------------------------------------------|
| After we verify your code, we'll redirect<br>you to a page where you'll sign in with<br>your school username and password. |
| Enter the code displayed on your TV                                                                                        |
|                                                                                                    |
|                                                                                                    |
| Submit                                                                                                    |
|                                                                                                    |

Figura 2: cuadro de diálogo Enviar tu código (Submit Your Code)

2) En el cuadro de diálogo Ingrese el dominio de su escuela, ingrese UCSD.edu y haga clic en "Enviar". (Submit).

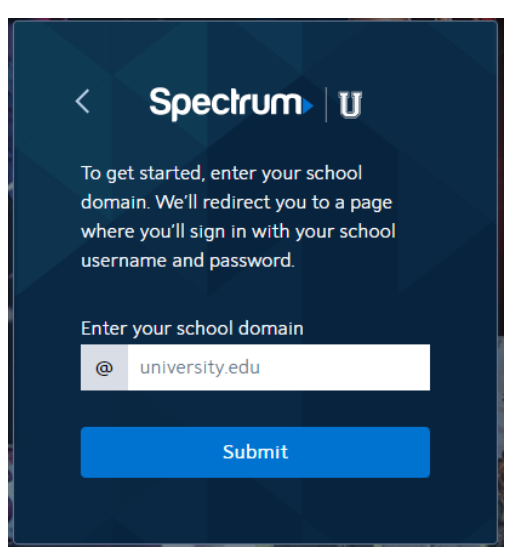

Figura 3: ingresa el dominio de tu facultad (Enter your school domain)

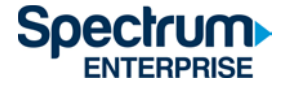

3) Luego de que se verifique el código de activación, serás redirigido al portal de inicio de sesión único de la UCSD. Allí, ingresa tu nombre de usuario del directorio activo y la contraseña, y selecciona Iniciar sesión (Login).

## Signing on Using: Active Directory

| User name (or email address) | Or sign on with:     |
|------------------------------|----------------------|
|                              | Active Directory •   |
| Password:                    | Make this my default |
| Reset password               |                      |
| Login                        |                      |

Figura 4: portal de SSO de la UCSD

4) Después de iniciar sesión, serás redirigido nuevamente a la página de activación.

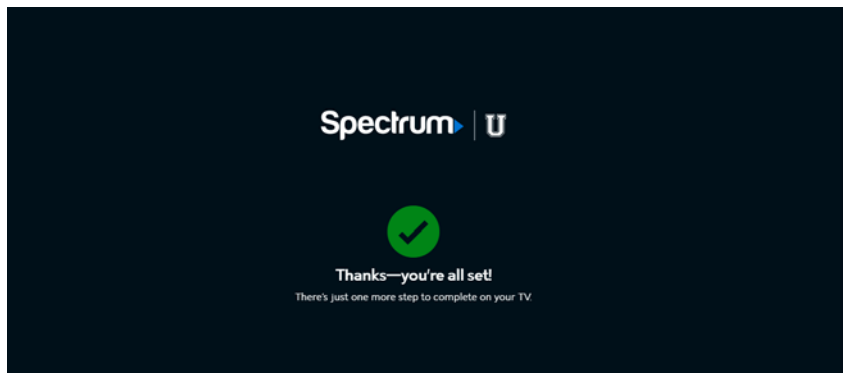

Figura 5: página que confirma que la activación se realizó correctamente

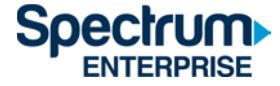

5) Luego de unos segundos, el Roku pasará de la pantalla de activación al acuerdo de licencia de usuario final (End User License Agreement, EULA). Esta pantalla aparecerá únicamente la primera vez que uses la aplicación Spectrum TV.

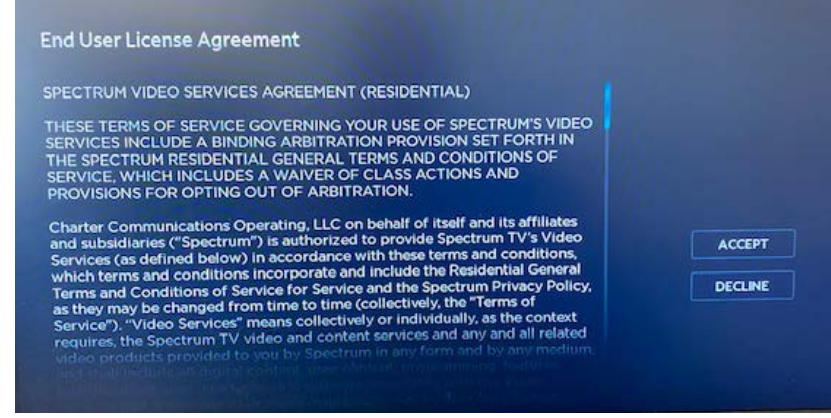

Figura 6: EULA

6) Luego de seleccionar Aceptar (Accept), aparecerá la pantalla Bienvenido a SpectrumU (Welcome to SpectrumU). Selecciona Ver televisión (Watch TV) para abrir SpectrumU.

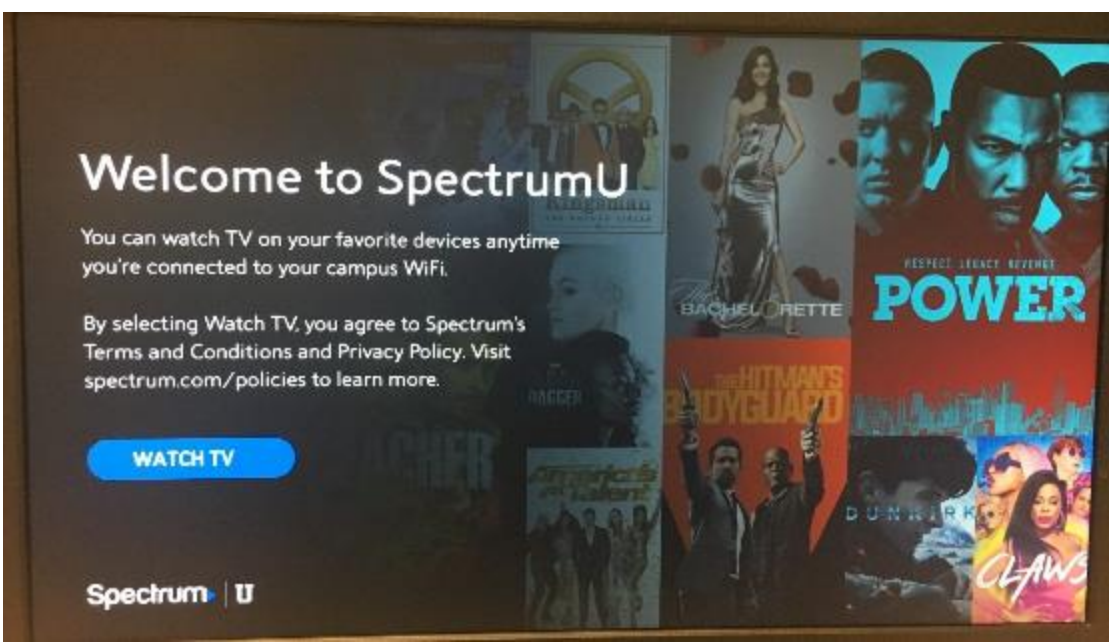

Figura 7: pantalla Bienvenido a SpectrumU (Welcome to SpectrumU).

Después de la activación, la aplicación Spectrum TV se autenticará automáticamente la próxima vez que la abras, así que no deberás iniciar sesión de nuevo hasta que expire el token de autenticación en 60 días.

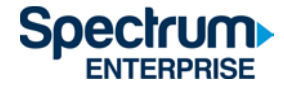

#### Navegadores

- 1) Visita el sitio web <a href="https://watch.spectrum.net/">https://watch.spectrum.net/</a>
- Aquí no necesitas ingresar un nombre de usuario ni contraseña. Dirígete a la parte inferior del cuadro de diálogo Inicia sesión para comenzar (Sign In to Get Started) y haz clic en Iniciar sesión en SpectrumU (Sign In to SpectrumU).

**Nota:** Este cuadro de diálogo puede aparecer en alguna de las dos maneras que se muestran a continuación.

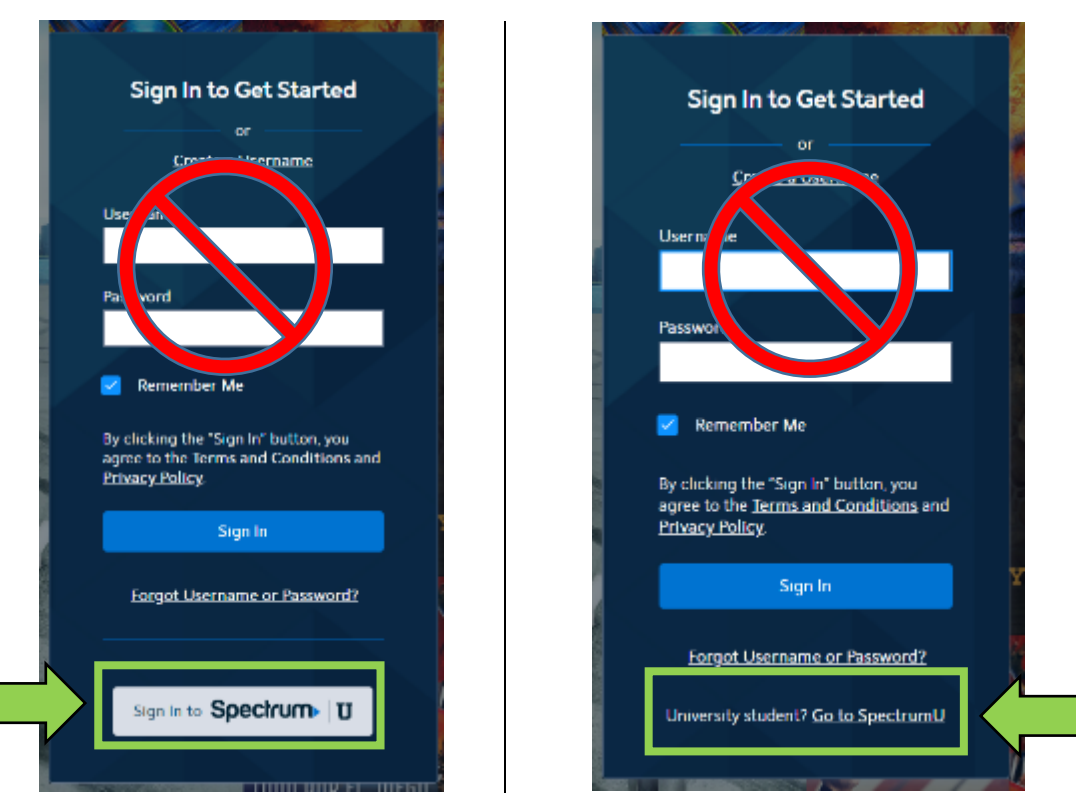

Figura 8: cuadro de diálogo Inicia sesión para comenzar (Sign In to Get Started)

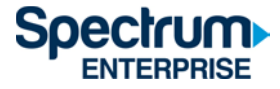

3) En el cuadro de diálogo Ingresa el dominio de tu facultad (Enter your school domain), ingresa UCSD.edu y haz clic en Enviar (Submit).

| <                                   | Spectrum U                                                                                                    |  |
|-------------------------------------|----------------------------------------------------------------------------------------------------|--|
| To g<br>dorr<br>whe<br>user<br>Ente | et started, enter your school<br>nain. We'll redirect you to a page<br>ere you'll sign in with your school<br>rname and password.<br>er your school domain |  |
| @                                   | university.edu                                                                                                    |  |
|                                     |                                                                                                    |  |
|                                     | Submit                                                                                                    |  |
|                                     |                                                                                                    |  |

Figura 9: ingresa el dominio de tu facultad (Enter your school domain)

 Luego de hacer clic en Enviar (Submit), serás redirigido al portal de inicio de sesión único de la UCSD. Allí, ingresa tu nombre de usuario del directorio activo y la contraseña, y selecciona Iniciar sesión (Login).

## Signing on Using: Active Directory

| User name (or email address) | Or sign on with:<br>Active Directory |
|------------------------------|--------------------------------------|
| Password:<br>Reset password  | Make this my default                 |

Figura 10: portal de SSO de la UCSD

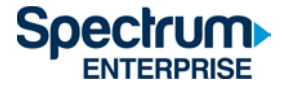

5) Después de iniciar sesión, serás redirigido nuevamente a <u>https://watch.spectrum.net/</u>. Selecciona Continuar (Continue) para abrir SpectrumU.

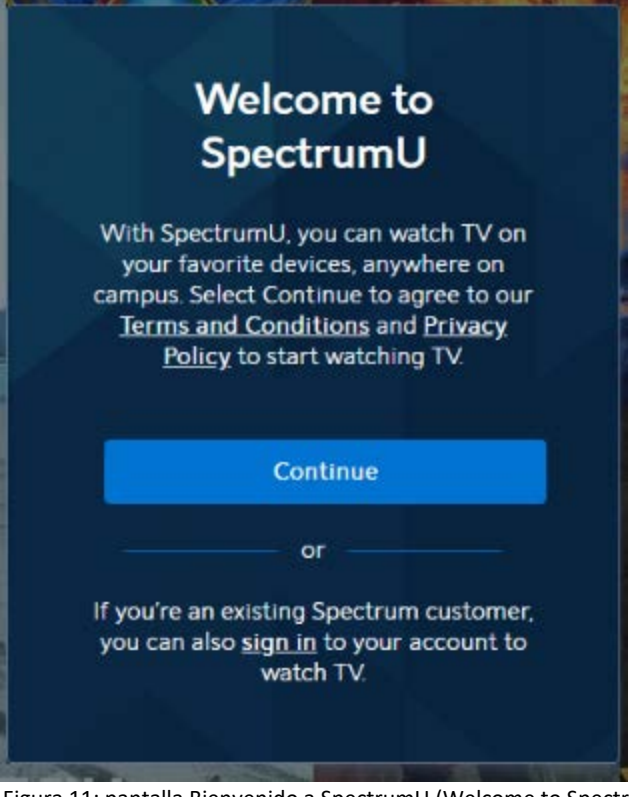

Figura 11: pantalla Bienvenido a SpectrumU (Welcome to SpectrumU)

Después del primer inicio de sesión, SpectrumU se autenticará automáticamente la próxima vez que visites el sitio, así que no deberás iniciar sesión de nuevo hasta que expire el token de autenticación en 14 días.

Luego de seleccionar Continuar (Continue), es posible que veas un mensaje emergente en la parte superior del navegador que dice Conéctate al wifi del campus para ver más (Connect to Campus WiFi for More).

Connect to Campus WiFi for More

Figura 12: mensaje emergente Conéctate al wifi del campus para ver más (Connect to Campus WiFi for More)

Este mensaje indica que no estás usando una red de ResNet, y que algunos canales no estarán disponibles debido a las restricciones de programación.

La lista completa de canales estará disponible una vez que estés conectado a la red de ResNet. Si parece que sí estás conectado a una red de ResNet pero este mensaje sigue apareciendo, comunícate con ResNet enviando un correo electrónico a <u>resnet@ucsd.edu</u> o llamando al 858-246-4357 para recibir asistencia adicional.

Consulta la sección de canales de SpectrumU al final de este documento para ver una lista completa de los canales y cuáles no están disponibles si no se usa una red de ResNet.

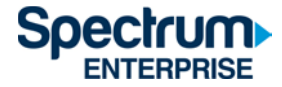

#### Dispositivos móviles (iOS y Android)

1) Dirígete a la tienda de aplicaciones Apple App Store o Google Play Store y descarga la aplicación SpectrumU TV. Al abrir la aplicación, debe aparecer la pantalla de activación Encontremos tu facultad (Let's Find Your School). Ingresa UCSD.edu y haz clic en Enviar (Submit).

| 🕻 App Store 💵 🗢 4:03 PM 🦪 💻                                                                                                    |
|----------------------------------------------------------------------------------------------------|
|                                                                                                    |
|                                                                                                    |
| Spectrum                                                                                                    |
|                                                                                                    |
|                                                                                                    |
| Let's Find Your School                                                                                                    |
| To get started, type your school's email domain and<br>select Submit. Then, we'll redirect you to a page<br>where you'll sign in with your school username and<br>password. |
|                                                                                                    |
| Enter vour school domain                                                                                                    |
| o university.edu                                                                                                    |
|                                                                                                    |
| Submit                                                                                                    |
|                                                                                                    |
|                                                                                                    |
| If you need to be connected to<br>campus WiFi to use SpectrumU,<br>Sign In Here                                                                                             |

Figura 13: cuadro de diálogo Encontremos tu facultad (Let's Find Your School)

Si la aplicación te pide un nombre de usuario y contraseña al abrirla, es posible que hayas descargado la aplicación Spectrum TV. Asegúrate de estar usando la aplicación SpectrumU.

Si has descargado previamente SpectrumU pero la aplicación no funciona, verifica si tienes la versión más reciente. Actualiza la aplicación si hay una versión más nueva.

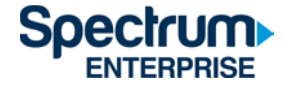

 Luego de hacer clic en Enviar (Submit), serás redirigido al portal de inicio de sesión único de la UCSD. Allí, ingresa tu nombre de usuario del directorio activo y la contraseña, y selecciona Iniciar sesión (Login).

| Jser name (or email address) | Or sign on with:     |
|------------------------------|----------------------|
|                              | Active Directory     |
| assword:                     | Make this my default |
|                              |                      |
| Reset password               |                      |
| Login                        |                      |

## Signing on Using: Active Directory

Figura 14: portal de SSO de la UCSD

Después de iniciar sesión, serás redirigido nuevamente a la aplicación SpectrumU. Selecciona Ver televisión (Watch TV) para abrir SpectrumU.

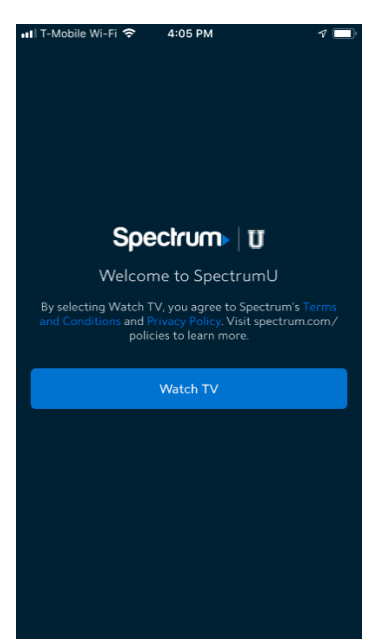

Figura 15: Bienvenido a SpectrumU (Welcome to SpectrumU)

Después del primer inicio de sesión, SpectrumU se autenticará automáticamente la próxima vez que la abras, así que no deberás iniciar sesión de nuevo hasta que expire el token de autenticación en 14 días.

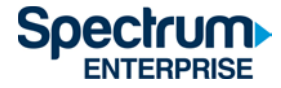

Si ves un mensaje emergente en la parte inferior de la aplicación que dice Conéctate al wifi del campus para ver más (Connect to Campus WiFi for More), eso indica que no estás usando una red de ResNet y que algunos canales no estarán disponibles debido a las restricciones de programación.

| •••I T-Mobile | e Wi-Fi 🗢              | 4:05                    | РМ          |     | <b>1</b>       |
|---------------|------------------------|-------------------------|-------------|-----|----------------|
|               |                        | Live                    | TV          | Q   | र्छ            |
|               |                        |                         |             |     |                |
|               |                        |                         |             |     |                |
|               |                        |                         |             |     |                |
|               |                        |                         |             |     |                |
|               |                        |                         |             |     |                |
|               |                        |                         |             |     | _ 1            |
| All Chanr     | nels                   |                         |             |     | ↓              |
| <b>B</b>      | 60 Days<br>6:00PM - 1  | In: Narc<br>7:00PM      |             |     | 5              |
| амс           | Minority<br>4:45PM - 8 | <b>Report</b><br>B:00PM |             |     | 5              |
|               | Spies De<br>6:00PM -   | classifie<br>7:00PM     | d           |     |                |
| animal planet | River Mc<br>6:00PM -   | onsters<br>7:00PM       |             |     |                |
|               | Termina                | tor 2: Ju               | dgment      | Day | $(\mathbf{S})$ |
| 🖌 Conr        | ect to Ca              | mpus Wi                 | Fi for Mo   | ore | >              |
|               |                        |                         | TH<br>Guide | 0   | n Demand       |

Figura 16: mensaje emergente Conéctate al wifi del campus para ver más (Connect to Campus WiFi for More)

La lista completa de canales estará disponible una vez que estés conectado a la red de ResNet. Si parece que sí estás conectado a una red de ResNet pero este mensaje sigue apareciendo, comunícate con ResNet enviando un correo electrónico a <u>resnet@ucsd.edu</u> o llamando al 858-246-4357 para recibir asistencia adicional.

Consulta la sección de canales de SpectrumU al final de este documento para ver una lista completa de los canales y cuáles no están disponibles si no se usa una red de ResNet.

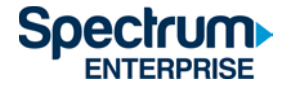

#### Tableta Kindle Fire

 Dirígete a la tienda de aplicaciones Amazon Appstore y descarga la aplicación SpectrumU TV. Al abrir la aplicación, debe aparecer la pantalla de activación Encontremos tu facultad (Let's Find Your School). Ingresa UCSD.edu y haz clic en Enviar (Submit).

| ☑ ♥ ₩                                                                                             | ≉ 😤 99% ∎ 10:35 AM |
|---------------------------------------------------------------------------------------------------|--------------------|
| Spectrum⊳ ⊔ <b>U</b>                                                                              |                    |
| Let's Find Your School                                                                            |                    |
| To get started, type your school's email domain<br>and select Submit. Then, we'll redirect you to | 1                  |
| a page where you'll sign in with your school<br>username and password.                            |                    |
| Enter your school domain                                                                          |                    |
| @ UCSD.edu                                                                                        |                    |
| Submit                                                                                            |                    |
|                                                                                                   |                    |
|                                                                                                   |                    |
|                                                                                                   |                    |
|                                                                                                   |                    |
|                                                                                                   |                    |
|                                                                                                   |                    |
| If you need to be connected to campus<br>WiFi to use Spectrum U,                                  |                    |
| Sign In Here                                                                                      |                    |

Figura 17: cuadro de diálogo Encontremos tu facultad (Let's Find Your School)

Si la aplicación te pide un nombre de usuario y contraseña al abrirla, es posible que hayas descargado la aplicación Spectrum TV. Asegúrate de estar usando la aplicación SpectrumU para ver los servicios brindados por UC San Diego/Alojamiento, Comedor y Hospitalidad.

Si has descargado previamente SpectrumU pero la aplicación no funciona, verifica si tienes la versión más reciente. Actualiza la aplicación si hay una versión más nueva.

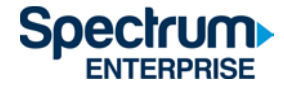

 Luego de hacer clic en Enviar (Submit), serás redirigido al portal de inicio de sesión único de la UCSD. Allí ingresa tu nombre de usuario del directorio activo y la contraseña, y selecciona Iniciar sesión (Login).

| User name (or email address) | Active Directory     |
|------------------------------|----------------------|
| Password:                    | Make this my default |
| Reset password               |                      |
| Login                        |                      |

## Signing on Using: Active Directory

Figura 18: portal de SSO de la UCSD

3) Después de iniciar sesión, serás redirigido nuevamente a la aplicación SpectrumU. Selecciona Ver televisión (Watch TV) para abrir SpectrumU.

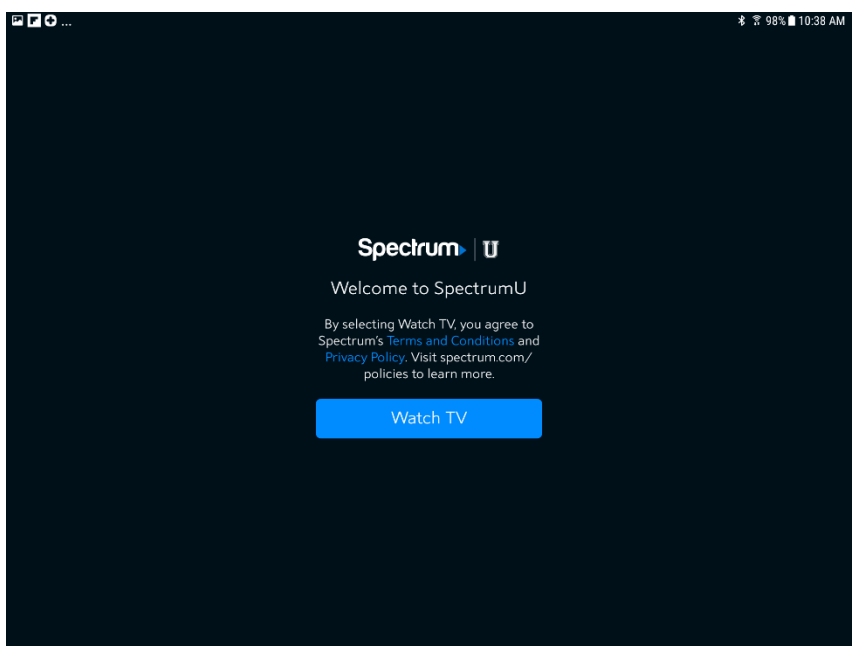

Figura 19: Bienvenido a SpectrumU (Welcome to SpectrumU)

Después del primer inicio de sesión, SpectrumU se autenticará automáticamente la próxima vez que la abras, así que no deberás iniciar sesión de nuevo hasta que expire el token de autenticación en 14 días.

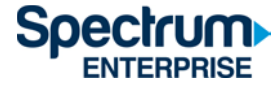

Si ves un mensaje emergente en la parte inferior de la aplicación que dice Conéctate al wifi del campus para ver más (Connect to Campus WiFi for More), eso indica que no estás usando una red de ResNet y que algunos canales no estarán disponibles debido a las restricciones de programación.

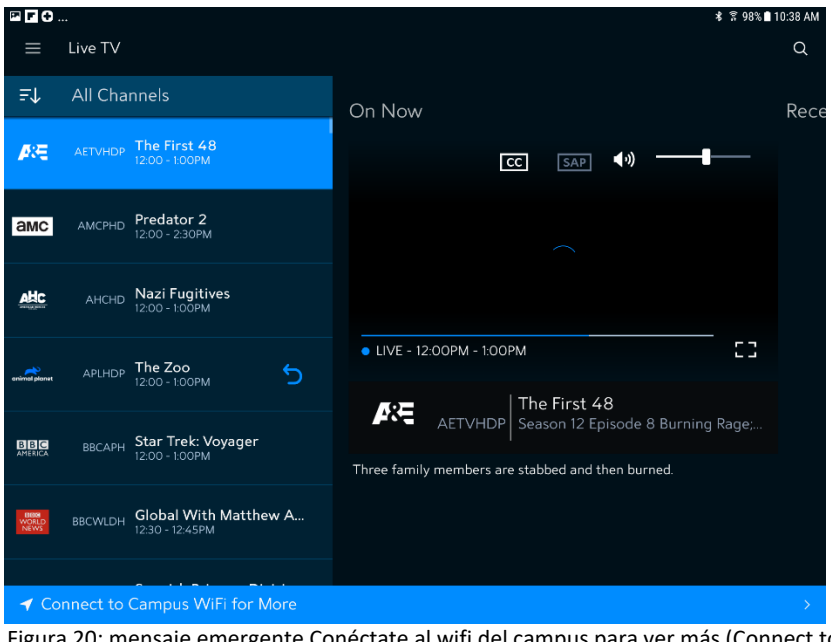

Figura 20: mensaje emergente Conéctate al wifi del campus para ver más (Connect to Campus WiFi for More)

La lista completa de canales estará disponible una vez que estés conectado a la red de ResNet. Si parece que sí estás conectado a una red de ResNet pero este mensaje sigue apareciendo, comunícate con ResNet enviando un correo electrónico a <u>resnet@ucsd.edu</u> o llamando al 858-246-4357 para recibir asistencia adicional.

Consulta la sección de canales de SpectrumU al final de este documento para ver una lista completa de los canales y cuáles no están disponibles si no se usa una red de ResNet.

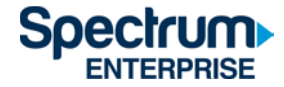

#### Apple TV

- 1) Dirígete a la tienda de aplicaciones Apple TV App Store y descarga la aplicación SpectrumU TV.
- 2) Al abrir la aplicación SpectrumU TV, aparecerá la pantalla de activación Comencemos (Let's Get Started).

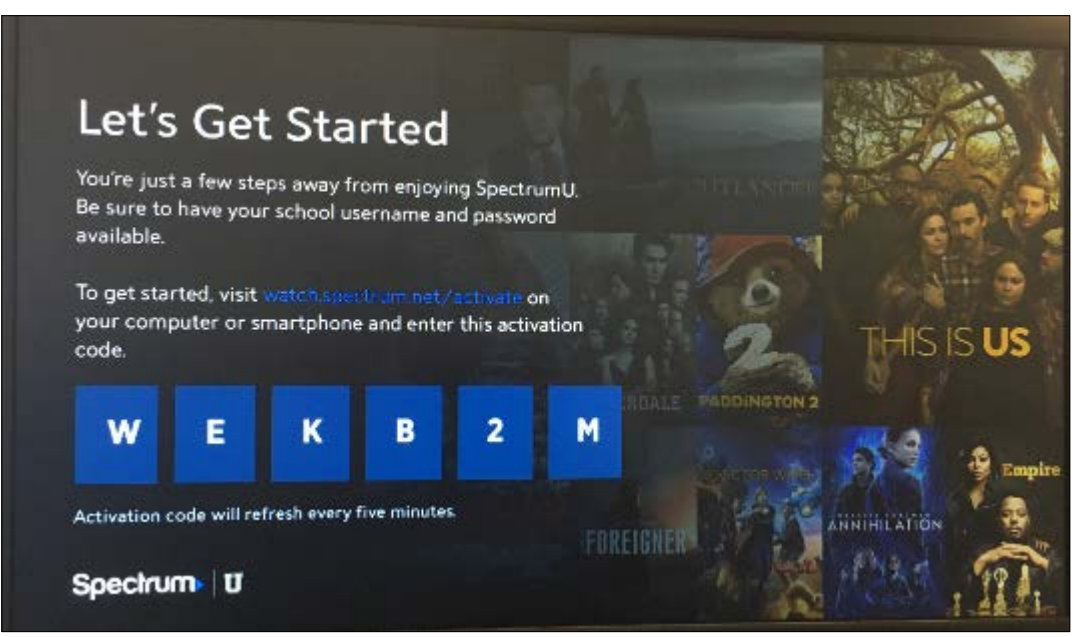

Figura 21: pantalla de activación de SpectrumU

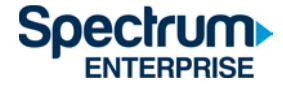

3) Desde una computadora o teléfono inteligente, visita <u>watch.spectrum.net/activate</u> e ingresa el código de activación que se muestra. Haz clic en Enviar (Submit).

|   | Submit Your Code                          |  |
|---|-------------------------------------------|--|
| ļ | After we verify your code, we'll redirect |  |
| 1 | you to a page where you'll sign in with   |  |
|   | your school username and password.        |  |
| E | inter the code displayed on your TV       |  |
|   | inter the code displayed on your 1V       |  |
|   |                                           |  |
|   |                                           |  |
|   | Submit                                    |  |
|   |                                           |  |
|   |                                           |  |

Figura 22: cuadro de diálogo Enviar tu código (Submit Your Code)

4) En el cuadro de diálogo Ingresa el dominio de tu facultad (Enter your school domain), ingresa UCSD.edu y haz clic en Enviar (Submit).

| C<br>To g<br>dor<br>wha | Spec<br>get started, e<br>nain. We'll re<br>ere you'll sign | ctrum<br>enter your<br>edirect you<br>n in with y | school<br>to a page<br>our school |  |
|-------------------------|-------------------------------------------------------------|---------------------------------------------------|-----------------------------------|--|
| Ent                     | er your scho                                                | ol domain                                         |                                   |  |
| @                       | university                                                  | y.edu                                             |                                   |  |
|                         |                                                             |                                                   |                                   |  |
|                         |                                                             | Submit                                            |                                   |  |
|                         |                                                             |                                                   |                                   |  |

Figura 23: Ingresa el dominio de tu facultad (Enter your school domain)

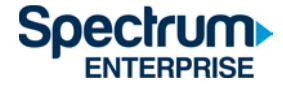

5) Luego de que se verifique el código de activación, serás redirigido al portal de inicio de sesión único de la UCSD. Allí, ingresa tu nombre de usuario del directorio activo y la contraseña, y selecciona Iniciar sesión (Login).

## Signing on Using: Active Directory

| User name (or email address) | Or sign on with:<br>Active Directory |
|------------------------------|--------------------------------------|
| Password:                    | Make this my default                 |
| Reset password               |                                      |
| Login                        |                                      |

Figura 24: portal de SSO de la UCSD

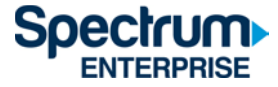

6) Después de iniciar sesión, serás redirigido nuevamente a la página de activación.

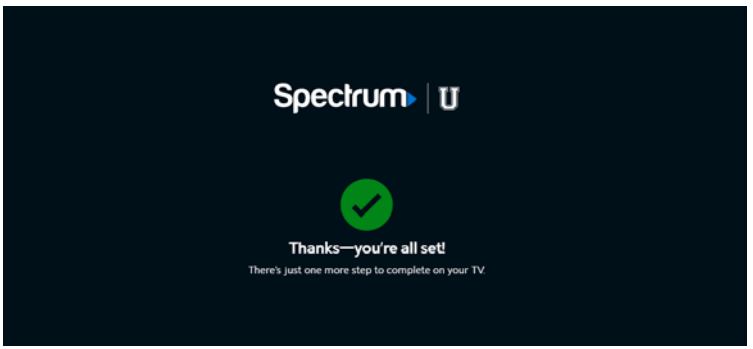

Figura 25: página que confirma que la activación se realizó correctamente

7) Después de unos segundos, la aplicación se actualizará desde la pantalla de activación y aparecerá la televisión en directo.

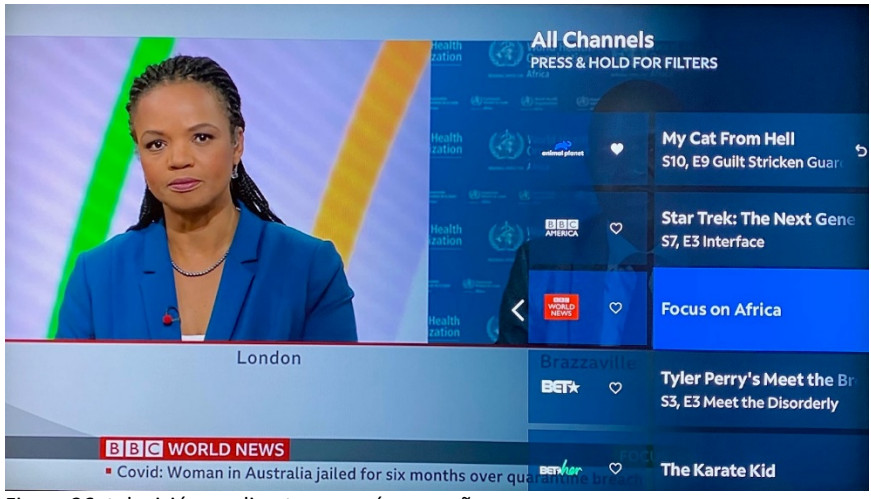

Figura 26: televisión en directo con guía pequeña

Después de la activación, la aplicación SpectrumU se autenticará automáticamente la próxima vez que la abras, así que no deberás iniciar sesión de nuevo hasta que expire el token de autenticación en 60 días.

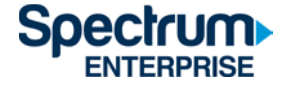

Si ves un ícono de Inicio (Home) en la barra del menú que dice Conéctate al wifi del campus (Connect to Campus WiFi), no estás usando una red de ResNet y algunos canales no estarán disponibles debido a las restricciones de programación.

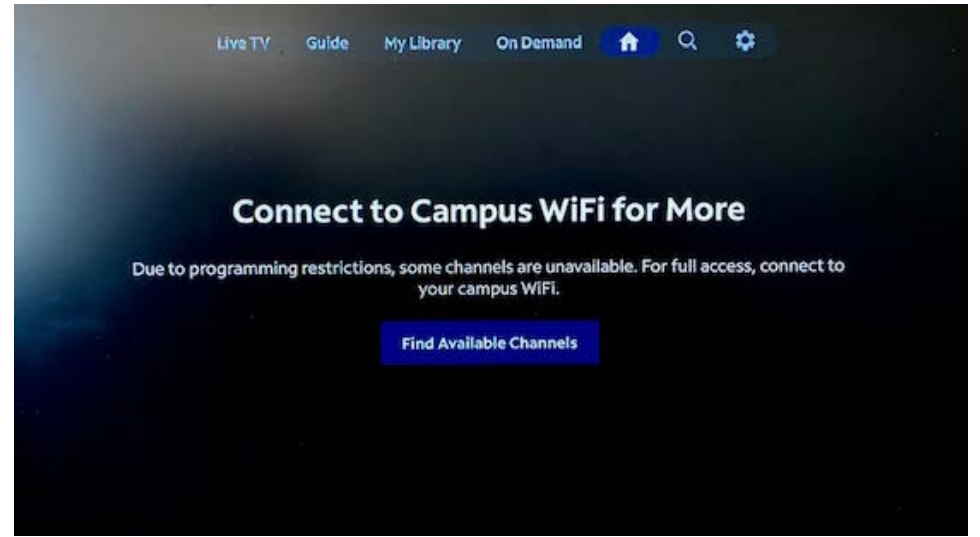

Figura 27: mensaje Conéctate al wifi del campus para ver más (Connect to Campus WiFi for More)

La lista completa de canales estará disponible una vez que estés conectado a la red de ResNet. Si parece que sí estás conectado a una red de ResNet pero este mensaje sigue apareciendo, comunícate con ResNet enviando un correo electrónico a <u>resnet@ucsd.edu</u> o llamando al 858-246-4357 para recibir asistencia adicional.

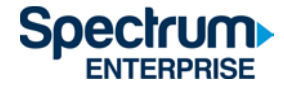

#### Lista de canales de SpectrumU

A continuación se encuentra la lista de los canales de televisión en directo y de las redes de videos a demanda (Video On Demand, VOD) que podrás ver usando SpectrumU. La lista completa de canales estará disponible una vez que estés conectado a la red de ResNet. Sin embargo, ciertos canales no estarán disponibles si no se usa una red de ResNet.

#### Canales de televisión en directo

| A&E                     | Golf Channel                  | Smithsonian Channel           |
|-------------------------|-------------------------------|-------------------------------|
| ABC (KGTV-DT)           | Great American Country        | Spectrum Deportes LA Dodgers  |
| ACC Network             | GSN                           | Spectrum SportsNet Lakers     |
| AMC                     | Hallmark Channel              | Spectrum SportsNet LA Dodgers |
| American Heroes Channel | Hallmark Movies and Mysteries | SundanceTV                    |
| Animal Planet           | HBO Comedy                    | SYFY                          |
| Antenna TV (KSWB-DT2)   | HBO Family                    | TBS                           |
| Azteca (XHAS)           | НВО                           | TeenNick                      |
| BBC America             | HBO Latino                    | Telemundo (KUAN-LD)           |
| BBC World News          | HBO Signature                 | Telemundo                     |
| beIN SPORTS             | HBO Zone                      | Television Korea              |
| BET                     | HBO2                          | Tennis Channel                |
| BET Her                 | HGTV                          | The Olympic Channel           |
| BET Soul                | History                       | The Weather Channel           |
| Big Ten Network         | HLN                           | TLC                           |
| Bloomberg TV            | HSN                           | TNT                           |
| Boomerang               | IFC                           | Travel Channel                |
| Bravo                   | Impact                        | truTV                         |
| BYUtv                   | INSP                          | Turner Classic Movies (TCM)   |
| California Channel      | Investigation Discovery       | TV Land                       |
| Cartoon Network         | KGTV 10 News Channel          | TV One                        |
| CBS (KFMB-DT)           | KGTVDT15                      | TV Venezuela                  |
| CBS Sports Network      | KPBS-2 (KPBS-DT2)             | TVG                           |
| СМТ                     | LATV (XHAS-DT2)               | UC SD TV                      |
| CNBC                    | Lifetime                      | UniMas (KDTF-LD)              |
| CNN Espanol             | Lifetime Movie Network        | UniMas                        |
| CNN                     | Logo                          | Universal Kids                |
| Comedy Central          | MeTV (KGTV-DT2)               | Univision (KBNT)              |
| Cooking Channel         | MLB Network                   | Univision Deportes Network    |
| Cozi TV (KNSD-DT2)      | MLB Network Strike Zone       | Univision                     |
| Create (KPBS-DT3)       | MotorTrend                    | UP                            |
| C-SPAN                  | MSNBC                         | USA Network                   |
| CW (KFMB-DT2)           | MTV Classic                   | VH1                           |

ESTRICTAMENTE CONFIDENCIAL – Charter Communications, Inc.

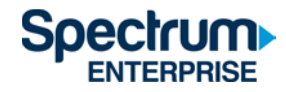

| Destination America            | MTV                         | Viceland                     |
|--------------------------------|-----------------------------|------------------------------|
| Discovery Channel              | MTV Live                    | WAPA America                 |
| Discovery Family               | MTV2                        | Willow Cricket               |
| Discovery Life                 | MTVU                        | Womens Entertainment TV (WE) |
| Disney Channel                 | MyTV (XDTV)                 | YurView California           |
| Disney Junior                  | Nat Geo Wild                | Zee TV USA                   |
| Disney XD                      | National Geographic Channel |                              |
| DIY Network                    | NBA TV                      |                              |
| E! Entertainment Television    | NBC (KNSD-DT)               |                              |
| El Rey                         | NBCSN                       |                              |
| ESPN Deportes                  | News 9 (KUSI-DT)            |                              |
| ESPN Goal Line & Buzzer Beater | NFL Network                 |                              |
| ESPN                           | NFL RedZone                 |                              |
| ESPN News                      | NHL Network                 |                              |
| ESPN2                          | Nick Jr                     |                              |
| ESPNU                          | Nickelodeon                 |                              |
| Estrella TV (KSDX-LD)          | Nicktoons Network           |                              |
| Evine                          | Outdoor Channel             |                              |
| EWTN                           | Ovation TV                  |                              |
| Food Network                   | OWN                         |                              |
| FOX (KSWB-DT)                  | Oxygen                      |                              |
| FOX Business                   | PAC-12 Arizona              |                              |
| FOX Deportes                   | PAC-12 Bay Area             |                              |
| FOX News Channel               | PAC-12 Los Angeles          |                              |
| Fox Sports 1                   | PAC-12 Mountain             |                              |
| Fox Sports 2                   | PAC-12 National             |                              |
| Fox Sports San Diego           | PAC-12 Oregon               |                              |
| Fox Sports West Bakersfield    | PAC-12 Washingon            |                              |
| Fox Sports                     | Paramount Network           |                              |
| Fox Sports West SDG            | PBS (KPBS-DT)               |                              |
| Freeform                       | PBS Kids (KPBS-DT4)         |                              |
| FUSE                           | РОР                         |                              |
| FX                             | QVC                         |                              |
| FX Movie Channel (FXM)         | Revolt                      |                              |
| FXX                            | Science Channel             | ]                            |
| FYI                            | SEC                         |                              |
| Gem Shopping Network           | SEC Overflow                |                              |

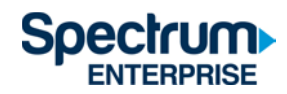

### Video On Demand (VOD) Networks

| A&E                         | FOX Deportes                | OWN                          |
|-----------------------------|-----------------------------|------------------------------|
| ABC                         | Fox Sports 1                | Oxygen                       |
| AMC                         | Freeform                    | Paramount Network            |
| American Heroes Channel     | FUSE                        | PBS                          |
| Animal Planet               | FX                          | PBS Kids                     |
| BBC America                 | FX Movie Channel (FXM)      | РОР                          |
| BBC World News              | FXX                         | Revolt                       |
| beIN SPORTS                 | FYI                         | Science Channel              |
| BET                         | Golf Channel                | Smithsonian Channel          |
| Big Ten Network             | GSN                         | SundanceTV                   |
| Boomerang                   | Hallmark Channel            | SYFY                         |
| Bravo                       | НВО                         | TBS                          |
| Cartoon Network             | HGTV                        | Telemundo                    |
| CBS                         | History                     | TLC                          |
| CMT                         | HLN                         | TNT                          |
| CNBC                        | IFC                         | Travel Channel               |
| CNN                         | Investigation Discovery     | truTV                        |
| Comedy Central              | Lifetime                    | Turner Classic Movies (TCM)  |
| Cooking Channel             | Lifetime Movie Network      | TV Land                      |
| CW                          | Logo                        | TV One                       |
| Destination America         | MLB Network                 | UniMas                       |
| Discovery Channel           | MotorTrend                  | Universal Kids               |
| Discovery Family            | MSNBC                       | Univision                    |
| Discovery Life              | MTV                         | Univision Deportes Network   |
| Disney Channel              | MTV Classic                 | UP                           |
| Disney Junior               | MTV Live                    | USA Network                  |
| Disney XD                   | MTV2                        | VH1                          |
| DIY Network                 | Nat Geo Wild                | Viceland                     |
| E! Entertainment Television | National Geographic Channel | Weather Channel              |
| El Rey                      | NBC                         | Womens Entertainment TV (WE) |
| ESPN                        | NBCSN                       |                              |
| ESPN Deportes               | NFL Network                 |                              |
| ESPNU                       | Nick Jr                     |                              |
| Food Network                | Nickelodeon                 |                              |
| FOX                         | Ovation TV                  |                              |

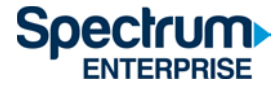

#### Duración de los tókenes de autenticación

Después de que inicies sesión por primera vez en la aplicación SpectrumU, se emite un token de autenticación para que no debas iniciar sesión de nuevo, hasta que el token expire. Esta tabla muestra la duración de los tókenes para los dispositivos que son compatibles con SpectrumU.

| Dispositivo     | Duración del |  |
|-----------------|--------------|--|
|                 | token        |  |
| Roku            | 60 días      |  |
| Apple TV        | 60 días      |  |
| iOS             | 14 días      |  |
| Android         | 14 días      |  |
| Navegadores web | 14 días      |  |
| Tabletas Kindle | 14 días      |  |

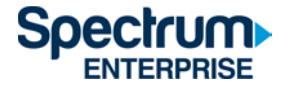

#### Información para obtener asistencia

Si necesitas comunicarte con el servicio de asistencia para hacer una pregunta o informar sobre un problema, las respuestas a estas preguntas nos ayudarán a resolver rápidamente el problema para que puedas volver a disfrutar de SpectrumU.

- 1. ¿Qué sistemas operativos presentan el problema? (por ejemplo, iOS<sup>®</sup>, Android<sup>™</sup>, todos)
- 2. ¿Qué versión de la aplicación estás usando? ¿Intentaste actualizar la aplicación?
- 3. ¿El problema se reproduce de manera constante? ¿Qué pasos seguiste para replicar el problema?
- 4. En caso de que se hayan mostrado mensajes de error con el problema, ¿qué decían?
- 5. ¿Qué dirección IP pública está usando la aplicación? Busca en Google "Cuál es mi dirección IP". Los resultados serán la dirección IP pública del dispositivo.